# Remplir les éléments Médiathèque Départementale dans votre rapport SLL

Plusieurs champs du rapport SLL concernent les documents empruntés à la médiathèque départementale. Syrtis vous permet de retrouver ces éléments de manière simple. Attention, les données concernant vos documents restent à rechercher sur votre logiciel de bibliothèque (PMB, Decalog, Orphée, Koha...)

Connectez-vous au site professionnel et accédez à votre espace professionnel (voir le tuto dédié « Se connecter à son compte professionnel et accéder à Syrtis »).

Vérifier en haut à droite que le nom de votre bibliothèque apparaît.

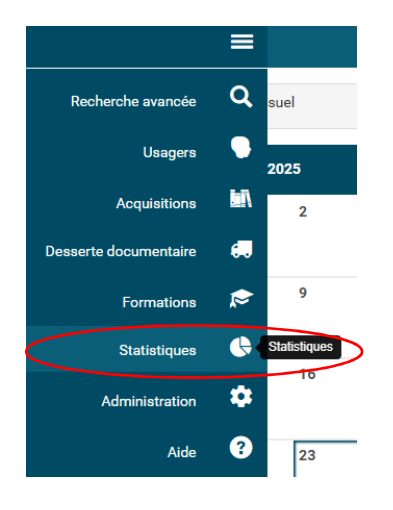

Cliquer sur le menu « Statistiques » puis choisissez « Tableaux de bord :

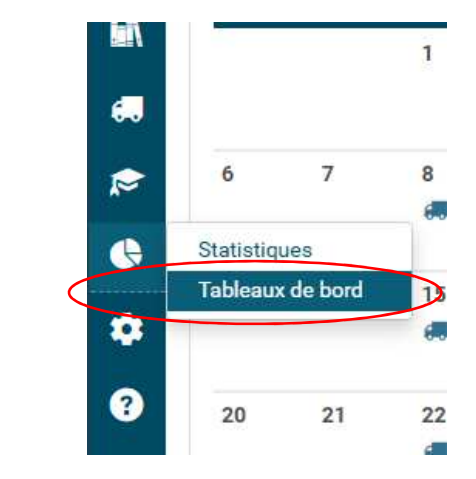

# Cliquer sur « SLL – Section D – Collections »

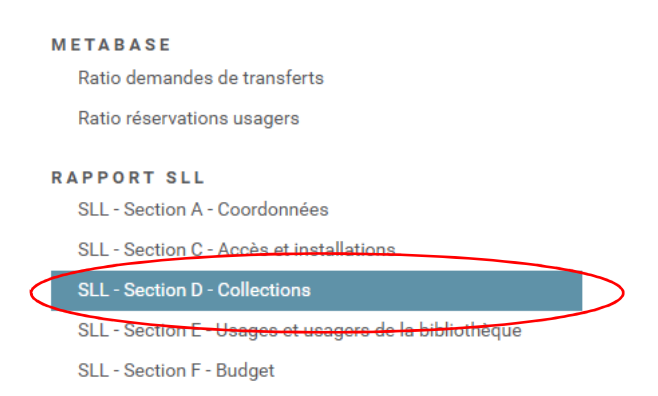

Le tableau s'affiche dans la partie centrale de l'écran. Dans le filtre « Site », cocher votre bibliothèque puis « Ajouter un filtre » et dans le filtre « Année » cocher l'année 2024 puis « Ajouter un filtre » :

#### SLL - Section D - Collections

| D1 - Imprimés                            | Recherche dans la liste               |                             |                |                   |                  |
|------------------------------------------|---------------------------------------|-----------------------------|----------------|-------------------|------------------|
| D1 - Imprimés - Fonds                    | <ul> <li>Tout sélectionner</li> </ul> |                             | ô              |                   |                  |
| Section ~ ~                              | ADHAMA les murie                      | rs                          |                |                   |                  |
| Adulte                                   | Ambierle                              |                             |                |                   |                  |
|                                          | Andrezieux-Bouthée                    | on (Charles Gabriel Richard | 1)             |                   |                  |
|                                          | Andrezieux-Bouthée                    | on (Le Kiosque)             |                |                   |                  |
| D2 - Publications e                      | Andrezieux-Bouthe                     | on (Le Passage)             |                |                   |                  |
| D2 - Publications en série en<br>Section | Apinac                                |                             | *              |                   |                  |
| *                                        |                                       | Ajouter un fil              | tre            |                   |                  |
| SLL - Section D - Coll                   | ections                               |                             |                |                   | Exporter en PI   |
| T Réseau V                               | Site                                  | Année<br>2024               |                |                   |                  |
| D1 - Imprimés                            |                                       |                             |                |                   |                  |
|                                          |                                       |                             |                |                   |                  |
| D1 - Imprimés - Fonds                    |                                       |                             |                |                   |                  |
| D1 - Imprimés - Fonds<br>Section         | Nb exemplaires                        | ^ Nb exemplaires BDP        | ^ Nb documents | ^ Nb acquisitions | ∧ Nb éliminatioi |

Pour chaque ajout de filtre, les données se mettent à jour dans le tableau. Vous trouverez 0 en « nombre de documents », ce qui est normal puisque nous n'avons pas le nombre de documents de votre collection propre dans Syrtis.

### Remplir le cadre D144 du rapport SLL

Relever la donnée suivante :

#### D1 - Imprimés

| D1 - Imprimés - Fo | onds             |                    |
|--------------------|------------------|--------------------|
| Section $\wedge$   | ^ Nb exemplaires | Nb exemplaires BDP |
| Adulte             | 510              | 510                |

# Remplir le cadre D142 du rapport SLL

Cliquer sur la flèche pour passer à la ligne suivante :

#### D1 - Imprimés

| D1 - Imprimés - F | onds             |                      |                |                   |                    |
|-------------------|------------------|----------------------|----------------|-------------------|--------------------|
| Section <         | ^ Nb exemplaires | ^ Nb exemplaires BDP | ^ Nb documents | ^ Nb acquisitions | ∧ Nb éliminations  |
| Adulte            | 510              | 510                  | 0              | 510               | 0                  |
|                   |                  |                      |                | Ligne             | es 1-1 parmi 3 🤇 📏 |

#### Relever la donnée suivante :

# D1 - Imprimés

| D1 - Imprim      | és - Fonds                         |                    |  |
|------------------|------------------------------------|--------------------|--|
| Section $\wedge$ | <ul> <li>Nb exemplaires</li> </ul> | Nb exemplaires BDP |  |
| Jeunesse         | 469                                | 469                |  |

# Remplir le cadre D143 du rapport SLL

Cliquer sur la flèche pour passer à la ligne suivante :

#### D1 - Imprimés

| D1 - Imprimés - Fonds |                  |                      |                |                        |                        |
|-----------------------|------------------|----------------------|----------------|------------------------|------------------------|
| Section $\land$       | ∧ Nb exemplaires | ^ Nb exemplaires BDP | ^ Nb documents | $\sim$ Nb acquisitions | $\sim$ Nb éliminations |
| Adulte                | 510              | 510                  | 0              | 510                    | 0                      |

### Relever la donnée suivante :

#### D1 - Imprimés

| D1 - Imprimés - F | onds             |                      |
|-------------------|------------------|----------------------|
| Section $\wedge$  | ∧ Nb exemplaires | ∧ Nb exemplaires BDP |
| -                 | 979              | 979                  |
|                   |                  |                      |

#### Remplir le cadre E515

Penser à noter Oui pour les ressources numériques, puisque même si vous n'en avez pas dans votre bibliothèque, les ressources numériques départementales sont accessibles gratuitement à vos usagers comme à tous les ligériens :

| E5 - Services et ressources électror  | niques proposés par la bibli | othèque    |      |
|---------------------------------------|------------------------------|------------|------|
|                                       | oui                          | non        |      |
| Site internet de la bibliothèque      | $\bigcirc$                   | $\bigcirc$ | E501 |
| Catalogue en ligne                    | 0                            | 0          | E504 |
| Ressources numériques                 | $\bigcirc$                   | 0          | E515 |
| Accès à internet dans la bibliothèque | 0                            | 0          | E529 |
| Réseaux sociaux                       | $\bigcirc$                   | 0          | E541 |